# Stappenplan Digitaal Ondertekenen

Zodra jouw financiële situatie beoordeeld is, sturen we je een e-mail dat we een offerte voor je opgesteld hebben. Deze kun je downloaden en digitaal ondertekenen in Mijn Warmtefonds. Om jouw offerte en SEPA-machtiging te downloaden klik je op de download knoppen rechts.

| Stap 5/6: Tekenen offerte en aanleveren overige documenten                                                                                                    |                     |                 |
|----------------------------------------------------------------------------------------------------|---------------------|-----------------|
|                                                                                                    |                     |                 |
| Alsjeblieft, jouw offerte                                                                                                    | Download bestanden: |                 |
| Lees je offerte goed door en teken deze als je hier akkoord mee gaat*.                                                                                                    |                     |                 |
| Om je aanvraag definitief te maken, hebben we o.a. informatie nodig over<br>de exacte kosten van de installateur of aannemer. Welke documenten we<br>daarvoor precies nodig hebben, lees je hieronder.                                                                  | يل.<br>Offerte      | SEPA machtiging |
| Je leenbedrag mag niet hoger zijn dan het totale bedrag aan<br>energiebesparende maatregelen. Is dat na ontvangst van de offerte(s)<br>van jouw aannemer of installateur toch het geval? Neem dan <u>contact</u><br>met ons op. Je ontvangt dan een aangepaste offerte. |                     |                 |
| Hoe sneller je bij ons de gevraagde informatie kunt aanleveren hoe<br>sneller wij je aanvraag kunnen afronden. Een paar tips:                                                                                                    |                     |                 |
| Een lege verklaring aannemer/installateur die je kunt gebruiken vind<br>je <u>hier</u> .                                                                                                    |                     |                 |
| <ul> <li>Voor het samenvoegen van meerdere documenten kun je onze<br/><u>samenvoegtool</u> gebruiken.</li> </ul>                                                                                                    |                     |                 |
| * Heb je een offerte ontvangen voor een lager bedrag dan wat je hebt<br>aangevraagd? Dan is dit jouw maximale leenbedrag. Hopelijk is dit toch<br>een stap in de goede richting voor de verduurzaming van je woning.                                                    |                     |                 |
| Wil je niet verder gaan met je aanvraag? Stuur dan een mail naar<br><u>contact@warmtefonds.nl</u> . Vergeet daarbij niet jouw dossiernummer te<br>vermelden.                                                                                                    |                     |                 |

Als je akkoord gaat met de offerte en SEPA machtiging, kun je die digitaal ondertekenen.

<u>Als je de lening alleen aanvraagt</u>, zie je twee knoppen.

- De eerste knop is voor het ondertekenen van de offerte.
- De tweede knop is voor het ondertekenen van de SEPA machtiging.

Als je de lening met zijn tweeën aanvraagt, zie je drie knoppen.

- De eerste knop is voor het tekenen van de offerte door de hoofdaanvrager. Jouw naam staat in de omschrijving.
- De tweede knop is voor het tekenen van de offerte door de medeaanvrager. Jouw naam staat in de omschrijving.
- De derde knop is voor het ondertekenen van de SEPA-machtiging.

| Teken de of | ferte V                                                                                                    |   |
|-------------|----------------------------------------------------------------------------------------------------|---|
|             | Digitaal ondertekenen offerte (Hoofdaanvrager)<br>Klik hier om als Dhr B. Voorbeeld veilig in te loggen en de offerte te ondertekenen.<br>Let op: Je dient in te loggen met uw eigen bankgegevens.                                                                                                    | > |
|             | <b>Digitaal ondertekenen offerte (Medeaanvrager)</b><br>Klik hier om als Mevr B. Aanvraag veilig in te loggen en de offerte te ondertekenen.<br>Let op: Je dient in te loggen met uw eigen bankgegevens.                                                                                                    | > |
| P           | <b>Digitaal ondertekenen SEPA-machtiging</b><br>Klik hier om veilig in te loggen en de SEPA-machtiging te ondertekenen.<br>Let op: Dit moet de bank zijn waarbij de opgegeven incassorekening loopt. Dit IBAN nummer heb je doorgegeven in de aanvraag.<br>Let er hierbij op dat je de transactie doet met het opgegeven rekeningnummer.<br>Kiest u een ander nummer, dan mislukt de verificatie en zult je het opnieuw moeten doen met het juiste rekeningnummer. | > |

# Digitaal ondertekenen offerte

De offerte mag niet tweemaal door dezelfde aanvrager ondertekend worden. Let er daarom op dat je, als je de lening samen aanvraagt, allebei inlogt met je eigen bankgegevens, ook als je alleen een en/of rekening hebt. Gebruik dus niet de inloggegevens van je partner. Heb je geen persoonlijke inloggegevens? Neem dan contact met ons op, zodat we je op een andere manier verder kunnen helpen.

Je volgt allebei de onderstaande stappen.

Om het te tekenen document te openen klik je op de link die voor jou bestemd is. Automatisch zal de ondertekenaarsomgeving van Ondertekenen.nl worden geopend. Ondertekenen.nl is een initiatief van Evidos. Hier kun je de offerte inzien en controleren. Lees deze goed door.

| 0% / 1 / 22                                                                                                    |                                                                                                    |                                                                                                    |                      |          |                                                       |
|----------------------------------------------------------------------------------------------------|----------------------------------------------------------------------------------------------------|----------------------------------------------------------------------------------------------------|----------------------|----------|-------------------------------------------------------|
| Naam<br>Adres                                                                                                    |                                                                                                    |                                                                                                    |                      | *        | Nationaal<br>Warmtefonds                              |
| Datum<br>12 april 2022<br>Kenonork<br>7013785                                                                                                    | Behandeld door<br>Team Acceptatie<br>Onderwerp<br>Offerte                                                                                                    | Telefoonnummer<br>088 60 69 700<br>E-mail<br>contact@warmtefonds.nl                                                      |                      |          | Nederlands ~     Bekljken     Verlfiëren              |
| Beste<br>Nogmaals vriendelijk bedankt v<br>hoe viij je aanvraag behandelen<br>Alsjeblieft Bij deze brief vind<br>Neem rustig de tijd om de offer<br>jets nie? Maij nog dan even: co                                   | or je aanvraag voor een Energiel<br>je jouw offerte voor een Energi<br>e door te lezen. Controleer ook<br>tact@warmtefonds.n.J. ek fronder ook                                               | bespaarlening. In deze brief lees je<br>ebespaarlening<br>of je gegevens kloppen. Klopt er<br>dan een nieuwe offerte met |                      |          | Ondertekenen Afronden                                 |
| gewijzigde gegevens. Lees ook d<br>Europeze Standaardinformati<br>Algemene Bepalingen voor C<br>Privacyreglement;<br>Dienstenwijzer.<br>Je vindt al deze documenten bij                                               | e voorwaarden bij deze lening ge<br>e inzake Consumentenkrediet (ES<br>onsumptief krediet;<br>deze brief.                                                                                    | ed door:<br>iC);                                                                                                    |                      |          |                                                       |
| Je hebt tot 3 mei 2022 de tijd<br>Ga je akkoord met de offerte? D<br>Lees op website de productii<br>Teken de offerte en de SEPA<br>Maak gebruik van digitale br<br>Warmtefonds'. Op <u>www.wan</u><br>modea voldfom: | om te beslissen<br>an vragen wij je het volgende te<br>formatie goed door;<br>machtiging via de link in 'Mijn W<br>innen en upload alle documenter<br><u>ntefonds.nl</u> lees je welke docum | doen:<br>armtefonds';<br>ı die we nodig hebben in 'Mijn<br>enten dat zijn en waaraan ze                                  |                      |          |                                                       |
|                                                                                                    |                                                                                                    |                                                                                                    | Niet akkoord 🗙 Volge | ende 🗲 🗲 | Ondertekenen.nl.<br>Wat is een digitale handtekening? |

Als je gegevens kloppen en het voorstel wilt accepteren, klik je rechtsonder op "Volgende" om door te gaan naar de volgende stap "Verifiëren". Hierbij log je in met je bankgegevens om je identiteit te bevestigen. Als je gegevens niet kloppen, klik je op "Niet akkoord" en neem je contact op met het Nationaal Warmtefonds.

Om je gegevens te verifiëren dien je in te loggen met iDIN. Meer informatie over iDIN vind je op <u>https://www.idin.nl/consumenten/</u>.

Om in te loggen met iDIN kies je de bank waarmee je de verificatie wilt doorlopen. Dit kan alleen bij de aangesloten banken uit het overzicht. Staat jouw bank er niet tussen? Neem dan contact op met het Nationaal Warmtefonds.

|       | <b>iDIN ve</b><br>Een iDIN | rificatie<br>verificatie is benodigd om uw handtekening te verifiëren. Kies hieronder uw bank en volg de instructies. |             | G                        | Nationaal<br>Warmtefonds                                |
|-------|----------------------------|----------------------------------------------------------------------------------------------------|-------------|--------------------------|---------------------------------------------------------|
|       | 0                          | ABN AMRO                                                                                                    | <b>&gt;</b> | Q Net                    | derlands ~                                              |
|       | 0                          | ASN Bank                                                                                                    | >           | Bek                      | ijken                                                   |
|       | 0                          | bunq                                                                                                    | >           | • Veri                   | fiëren                                                  |
|       | 0                          | ING                                                                                                    | >           | <ul> <li>Afro</li> </ul> | onden                                                   |
|       | 0                          | Rabobank                                                                                                    | >           |                          |                                                         |
|       | 0                          | RegioBank                                                                                                    | >           |                          |                                                         |
|       | 0                          | SNS                                                                                                    | >           |                          |                                                         |
|       |                            |                                                                                                    |             |                          |                                                         |
| Terug |                            |                                                                                                    |             | Onde<br>Wat is ee        | u <mark>tekenen.nl.</mark><br>en digitale handtekening? |

Door jouw bank te selecteren kom je terecht in je online bankomgeving waar je op de bekende manier inlogt. Bij een aantal banken heb je hierbij een paslezer nodig. Zorg ervoor dat je deze bij de hand hebt.

<u>LET OP</u>: De links werken maar één keer. Als de verificatie mislukt doordat je bijvoorbeeld je paslezer niet bij de hand hebt, kun je de link op een later moment niet nogmaals gebruiken. Neem dan contact op met het Nationaal Warmtefonds zodat we je nieuwe links kunnen toesturen.

In de volgende drie voorbeelden gebruiken we ING, Rabobank en ABN AMRO.

#### ING

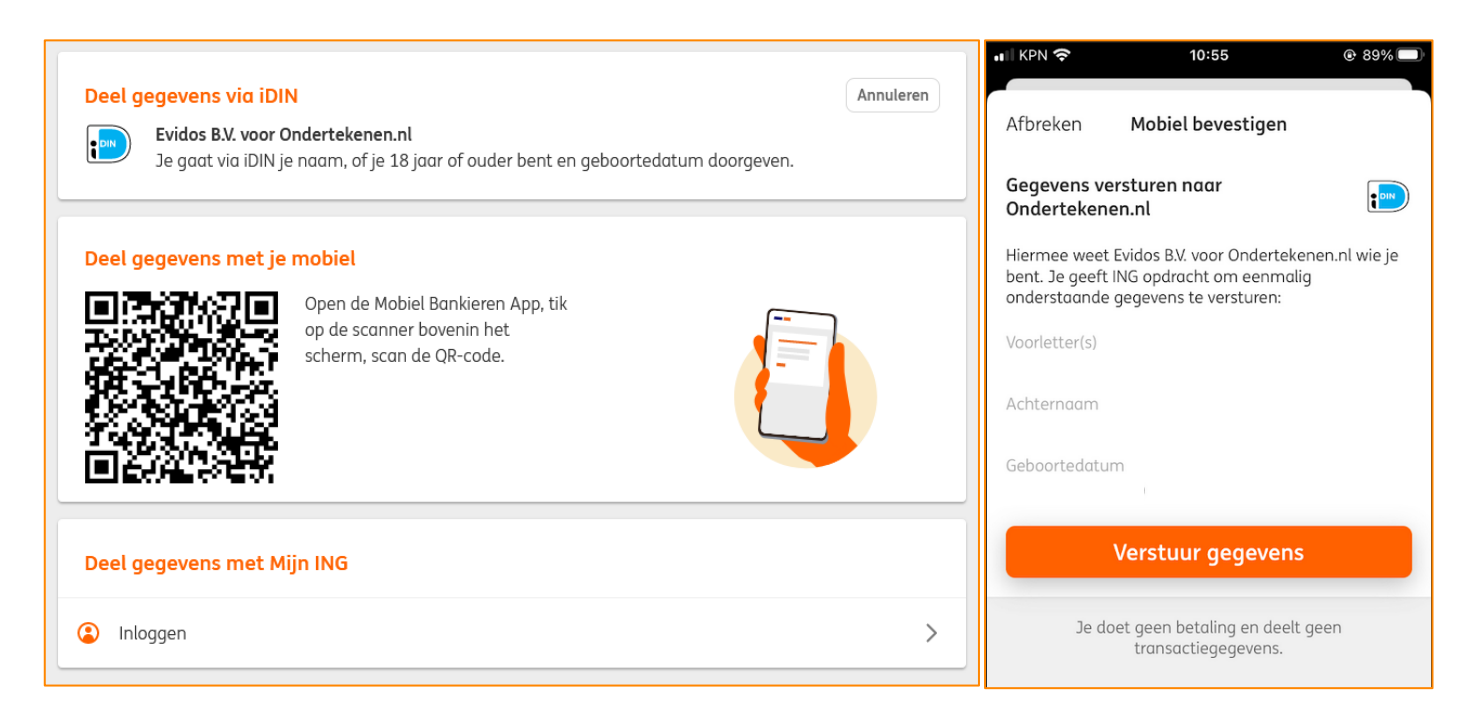

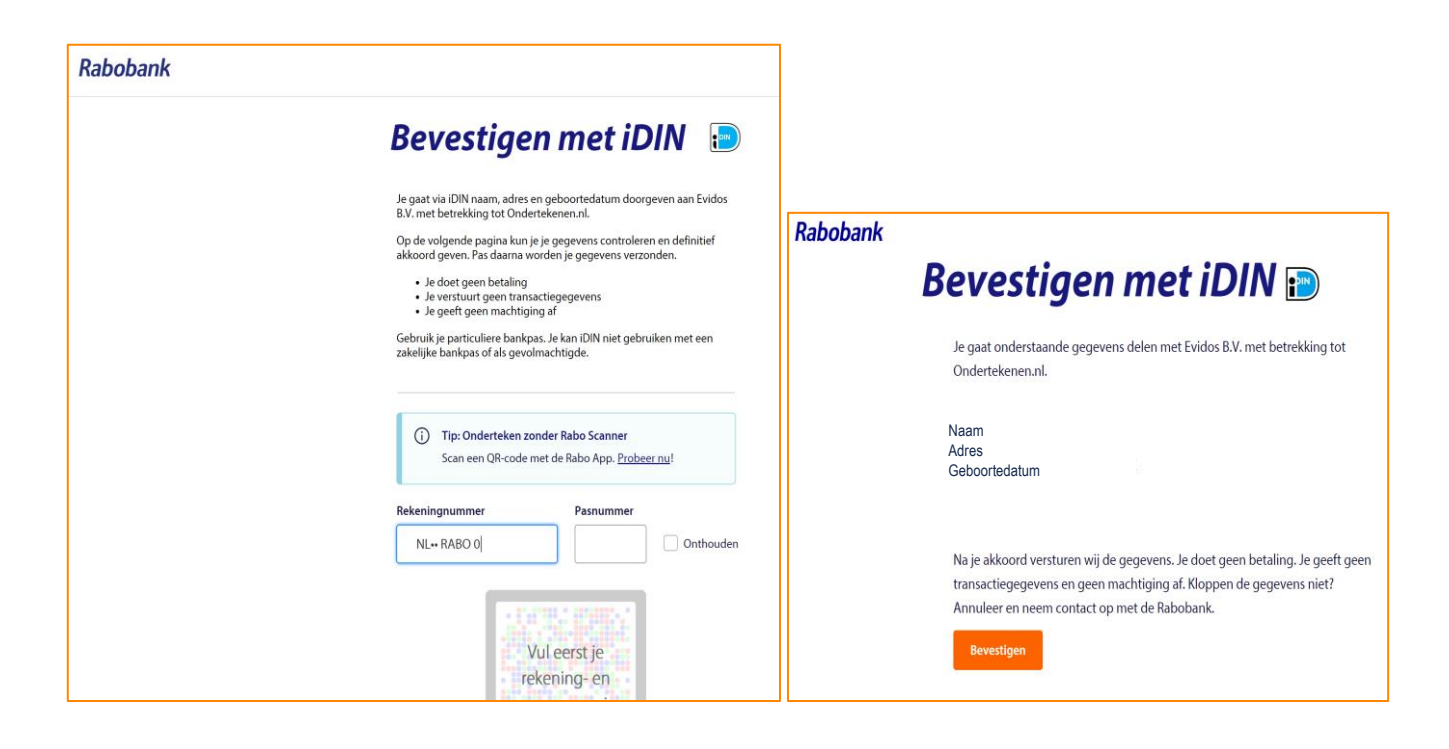

## Abn Amro

| Inloggen met iDIN                                                                                                    | ABN-AMRO                                                                                    |
|----------------------------------------------------------------------------------------------------|---------------------------------------------------------------------------------------------|
| U verstuurt uw gegevens naar:<br>Evidos B.V. voor Ondertekenen.nl                                                                                                    | U bent ingelogd als:                                                                        |
| Hoe wilt u Inloggen?                                                                                                    | U verstuurt uw gegevens naar:<br>Evidos B.V. voor Ondertekenen.nl                           |
| Rekeningnummer NL** ABNA 0                                                                                                    | U verstuurt de volgende gegevens                                                            |
|                                                                                                    | Naam<br>Adres                                                                               |
| Pasnummer                                                                                                    | Cohoortodatum                                                                               |
| Onthoud rekening- en pasnummer Instructies De uw pas in de e.dentifier Druk op 1 van 'Inloggen' Toets de pincode van uw pas in + 0K Neem de respons van de e.dentifier ov uw scherm Respons Dit veld is verplicht. | er op Met iDIN kunt u zich online identificeren bij een bedrijf of instelling. Gemakkelijk, |
| Annuleren Vo                                                                                                    | ligende                                                                                     |

Als de verificatie gelukt is, word je automatisch terugverwezen naar Ondertekenen.nl. Het groene vinkje geeft aan dat de verificatie succesvol is. Je klikt rechts onder op "Volgende" om de offerte te kunnen gaan ondertekenen.

| Verifiëren<br>Voordat u definitief akkoord geeft voor de voorgaande documenten dient u eerst de onderstaande verificatiemethodes succesvol te doorlopen. |         | Nationaal<br>Warmtefonds                              |
|----------------------------------------------------------------------------------------------------|---------|-------------------------------------------------------|
| Inloggen via iDIN                                                                                                    |         | Nederlands ~                                          |
|                                                                                                    |         | <ul> <li>Bekijken</li> </ul>                          |
|                                                                                                    |         | <ul> <li>Verifiëren</li> </ul>                        |
|                                                                                                    |         | Ondertekenen     Afronden                             |
|                                                                                                    |         |                                                       |
|                                                                                                    |         |                                                       |
|                                                                                                    |         |                                                       |
|                                                                                                    |         |                                                       |
|                                                                                                    |         |                                                       |
| ✓ Terug                                                                                                    | gende 🗲 | Ondertekenen.nl.<br>Wat is een digitale handtekening? |

Hier kun je de offerte ondertekenen door rechts onder op de knop "Ondertekenen" te klikken.

| Document ondertekenen<br>U gaat nu het document 'Contract' ondertekenen met een digitale handtekening. Door op "Ondertekenen" te klikken, verklaart u het document gelezen te hebben en<br>akkoord te zijn met de inhoud daarvan. Bovendien verklaart u de gebruiker te zijn die bevoegd is om tot ondertekening over te gaan. | Nationaal<br>Warmtefonds                              |
|----------------------------------------------------------------------------------------------------|-------------------------------------------------------|
|                                                                                                    | Nederlands ~                                          |
|                                                                                                    | O Bekijken                                            |
|                                                                                                    | <ul> <li>Verifiëren</li> </ul>                        |
|                                                                                                    | Ondertekenen                                          |
|                                                                                                    | Afronden                                              |
|                                                                                                    |                                                       |
|                                                                                                    |                                                       |
|                                                                                                    |                                                       |
|                                                                                                    |                                                       |
|                                                                                                    |                                                       |
|                                                                                                    |                                                       |
| Cndertekenen v                                                                                                    | Ondertekenen.nl.<br>Wat is een digitale handtekening? |

Na het ondertekenen zie je een groen vinkje met de vermelding dat het document ondertekend is.

| $\checkmark$                                         | Nationaal<br>Warmtefonds                              |
|------------------------------------------------------|-------------------------------------------------------|
| Document ondertekend                                 | Nederlands ~                                          |
| U heeft het document succesvol ondertekend.          |                                                       |
| U wordt automatisch doorgestuurd binnen 13 seconden. | <ul> <li>Bekijken</li> </ul>                          |
| OK                                                   | <ul> <li>Verifiëren</li> </ul>                        |
|                                                      | Ondertekenen                                          |
|                                                      | Afronden                                              |
|                                                      |                                                       |
|                                                      | Ondertekenen.nl.<br>Wat is een digitale handtekening? |

Hierna word je automatisch doorverwezen naar het Nationaal Warmtefonds. Je hebt de offerte succesvol ondertekend.

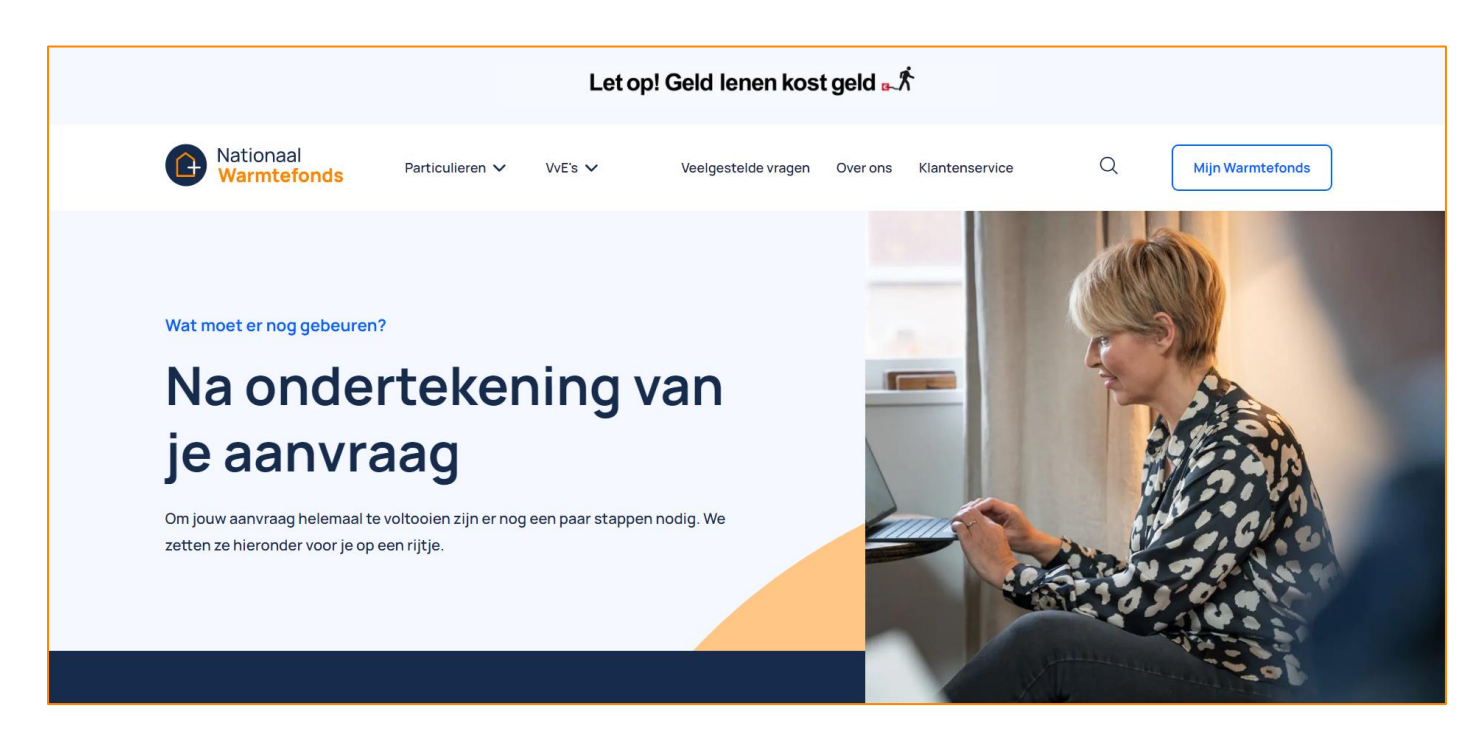

# Digitaal ondertekenen SEPA-machtiging

Om het te tekenen document te openen klik je op de laatste link.

Automatisch zal de ondertekenaarsomgeving van Ondertekenen.nl worden geopend. Hier kun je de SEPA-machtiging inzien en controleren.

|                                                                                                    |                                                                                                    |        |           | Â          | G                         | Nationaal<br>Warmtefonds             |
|----------------------------------------------------------------------------------------------------|----------------------------------------------------------------------------------------------------|--------|-----------|------------|---------------------------|--------------------------------------|
|                                                                                                    |                                                                                                    |        |           |            | Nede                      | erlands ~                            |
| Doorlopende machtiging SEPA                                                                                                    |                                                                                                    |        |           |            | <ul> <li>Bekij</li> </ul> | ken                                  |
| Stichting Nationaal Warmtefonds<br>Laapersveld 68<br>1213 VB-HLVERSUM<br>Increased ID NI 97775943912                                                                                                    | 20000                                                                                                    |        |           |            | Onde                      | ertekenen                            |
| Kenmerk machtiging 70137851204221+<br>Door ondertekening van dit formulier geef<br>- aan Stichting Nationaal Warmteffor<br>doorlopend periode ken bedrag<br>en;<br>- aan je bank om doorlopend period<br>opdracht van Stichting Nationaal V | jē toššā<br>je toestemming<br>ds om incasso-opdrachten te sturen naar je bank om<br>an je rekening af te schrijven wegens je financiering 7013785<br>iek een bedrag af te schrijven overeenkomstig de Incasso-<br>Varmtefonds. |        |           |            | O Afron                   | lden                                 |
| Als je het niet eens bent met deze afschri<br>acht weken na afschrijving contact op me                                                                                                    | iving kun je deze laten tegenboeken. Neem hiervoor binnen<br>je bank. Vraag je bank naar de voorwaarden.                                                                                                    |        |           |            |                           |                                      |
| Naam<br>Adres<br>Postcode<br>Woonplaats<br>Land<br>IBAN <sup>1</sup>                                                                                                    |                                                                                                    |        |           |            |                           |                                      |
| Nieuw IBAN                                                                                                    |                                                                                                    |        |           |            |                           |                                      |
|                                                                                                    |                                                                                                    | Niet a | akkoord 🗙 | Volgende > | Onderi<br>Wat is een      | ekenen.nl.<br>digitale handtekening? |

Als je gegevens kloppen klik je op "Volgende" om door te gaan naar de volgende stap "Verifiëren". Hierbij log je in met je bankgegevens om je rekeningnummer te bevestigen. Als je gegevens niet kloppen, klik je op "Niet Akkoord" en neem je contact op met het Nationaal Warmtefonds.

| 0 | ABN.AMR0      | > | 0 | ASN 🕻 BANK     | > | 0 | bunq         | > | Nederlands                   |
|---|---------------|---|---|----------------|---|---|--------------|---|------------------------------|
| 0 | Handelsbanken | • | 0 | ING            | > | 0 | knab         | > | Bekijken     Ondertekenen    |
| 0 | abobank 🕹     | • | 0 | RegioBank      | > | 0 | Revolut      | > | <ul> <li>Afronden</li> </ul> |
| 0 | SNS 🎇 Bank    | > | 0 | Triodos & Bank | > | 0 | Van Lanschot | > |                              |
|   |               |   |   |                |   |   |              |   |                              |
|   |               |   |   |                |   |   |              |   |                              |
|   |               |   |   |                |   |   |              |   |                              |

Eerst selecteer je de betreffende bank om de verificatie mee te doorlopen. Dit moet de bank zijn waarbij de opgegeven incassorekening loopt. Dit IBAN nummer heb je doorgegeven in de aanvraag. Let er hierbij op dat je de transactie doet met het opgegeven rekeningnummer. Kies je een ander nummer, dan mislukt de verificatie en zul je het opnieuw moeten doen met het juiste rekeningnummer. Via de Mobiel Bankieren App of digitale bankomgeving dient de ondertekenaar € 0,01 over te maken ter verificatie. Bij een aantal banken heb je hierbij een paslezer nodig. Zorg ervoor dat je deze bij de hand hebt.

<u>LET OP</u>: De link werkt maar één keer. Als de transactie mislukt doordat je bijvoorbeeld je paslezer niet bij de hand hebt, kun je de link op een later moment niet nogmaals gebruiken. Neem dan contact op met het Nationaal Warmtefonds zodat we je een nieuwe link kunnen toesturen.

In de volgende drie voorbeelden gebruiken we ING, Rabobank en ABN AMRO.

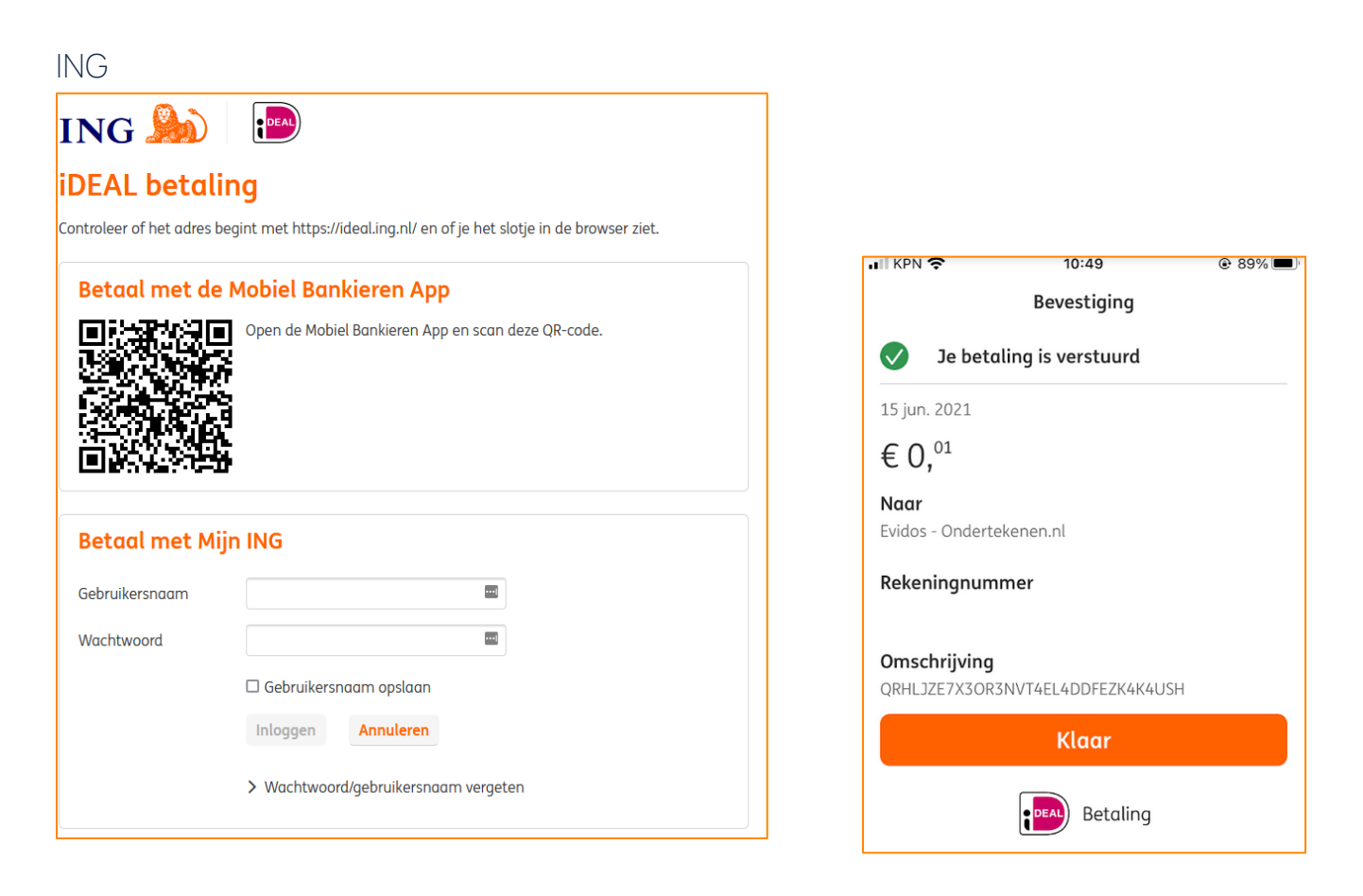

## Rabobank

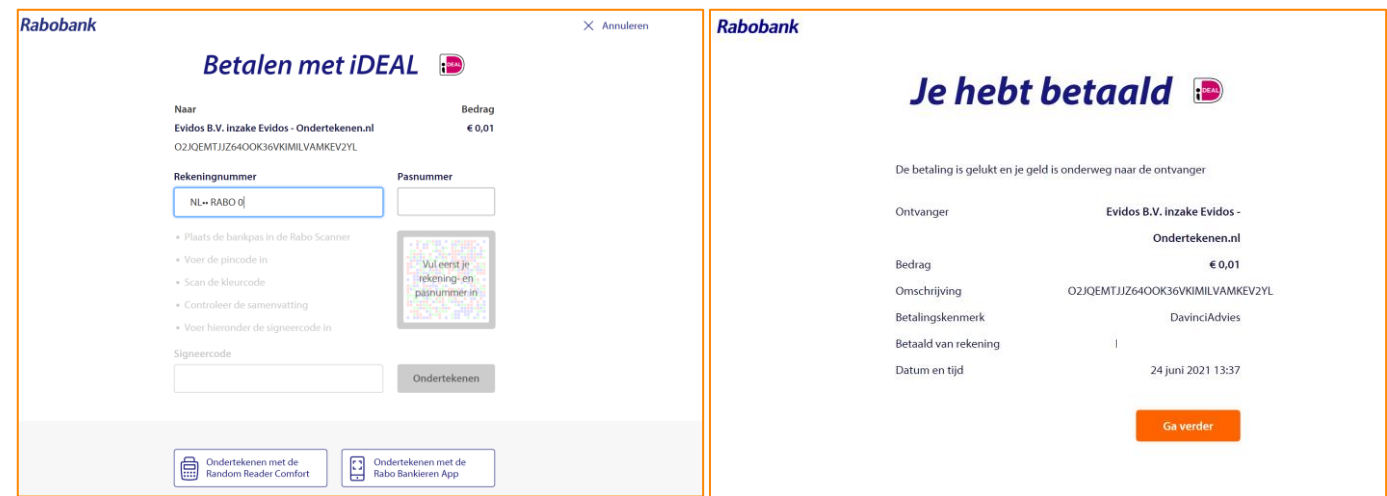

## ABN AMRO

| ABN·AMRO                    |                              | ideal | - Betalen                                                                         |                                        |
|-----------------------------|------------------------------|-------|-----------------------------------------------------------------------------------|----------------------------------------|
| iDEAL - Betalen             | Betaling annuleren<br>€ 0.01 |       | Evidos B.V.<br>Inzake Evidos - Ondertekenen.nl                                    | € <b>0</b> , <sup>01</sup>             |
| Inzake Evidos - Ondertekene |                              | ſ     | Betaling successo<br>U keert binnen enke<br>terug naar de webw<br>Terug naar webw | D!!<br>ile seconden<br>inkel.<br>inkel |
| Hulp nodig bij QR-code si   | igneren? 🗸                   |       |                                                                                   |                                        |

Als de verificatie gelukt is, word je automatisch terugverwezen naar Ondertekenen.nl. Hier kun je de SEPA-machtiging ondertekenen door op de knop "Ondertekenen" te klikken.

| Document ondertekenen<br>U gaat nu het document 'Contract' ondertekenen met een digitale handtekening. Door op "Ondertekenen" te klikken, verklaart u het document gelezen te hebben en<br>akkoord te zijn met de inhoud daarvan. Bovendien verklaart u de gebruiker te zijn die bevoegd is om tot ondertekening over te gaan. | Nationaal<br>Warmtefonds                              |
|----------------------------------------------------------------------------------------------------|-------------------------------------------------------|
|                                                                                                    | Nederlands ~                                          |
|                                                                                                    | o Bekijken                                            |
|                                                                                                    | O Verifiëren                                          |
|                                                                                                    | Ondertekenen                                          |
|                                                                                                    | Anonden                                               |
|                                                                                                    |                                                       |
|                                                                                                    |                                                       |
|                                                                                                    |                                                       |
|                                                                                                    |                                                       |
|                                                                                                    |                                                       |
| ✓ Terug                                                                                                    | Undertekenen.nl.<br>Wat is een digitale handtekening? |

Na het ondertekenen zie je een groen vinkje met de vermelding dat het document ondertekend is.

| $\checkmark$                                         | Nationaal<br>Warmtefonds                              |
|------------------------------------------------------|-------------------------------------------------------|
| Document ondertekend                                 | Nederlands ~                                          |
| U heeft het document succesvol ondertekend.          |                                                       |
| U wordt automatisch doorgestuurd binnen 13 seconden. | O Bekijken                                            |
| ок                                                   | O Verifiëren                                          |
|                                                      | Ondertekenen                                          |
|                                                      | Afronden                                              |
|                                                      |                                                       |
|                                                      | Ondertekenen.nl.<br>Wat is een digitale handtekening? |

Hierna word je automatisch doorverwezen naar het Nationaal Warmtefonds. Je hebt de SEPAmachtiging succesvol ondertekend.

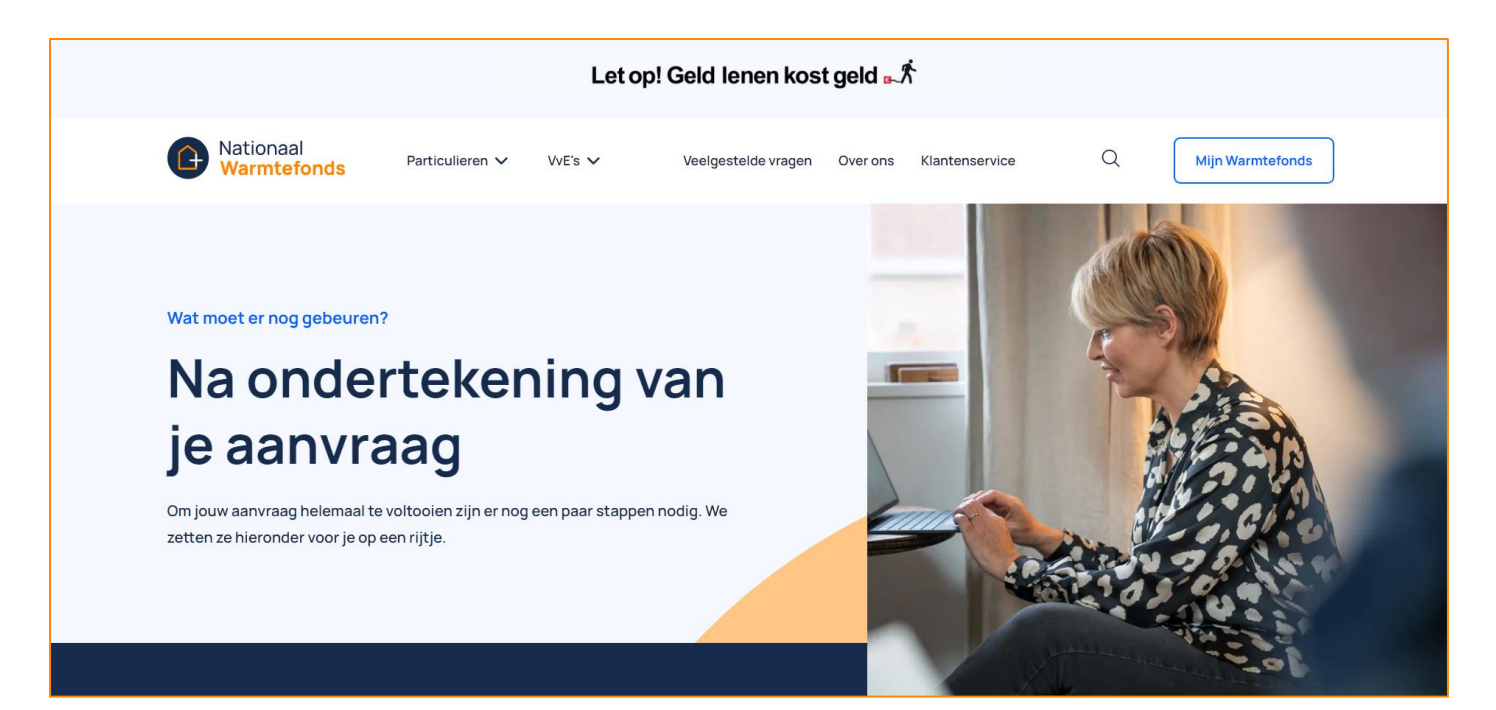

| Teken de offerte | ~                                                                                                    |
|------------------|----------------------------------------------------------------------------------------------------|
| ~                | <b>Digitaal ondertekenen offerte (Hoofdaanvrager)</b><br>Klik hier om als Dhr B. Voorbeeld veilig in te loggen en de offerte te ondertekenen.<br>Let op: Je dient in te loggen met uw eigen bankgegevens.                                                                                                    |
| •                | <b>Digitaal ondertekenen offerte (Medeaanvrager)</b><br>Klik hier om als Mevr B. Aanvraag veilig in te loggen en de offerte te ondertekenen.<br>Let op: Je dient in te loggen met uw eigen bankgegevens.                                                                                                    |
| ~                | Digitaal ondertekenen SEPA-machtiging<br>Klik hier om veilig in te loggen en de SEPA-machtiging te ondertekenen.<br>Let op: Dit moet de bank zijn waarbij de opgegeven incassorekening loopt. Dit IBAN nummer heb je doorgegeven in de aanvraag.<br>Let er hierbij op dat je de transactie doet met het opgegeven rekeningnummer.<br>Kiest u een ander nummer, dan mislukt de verificatie en zult je het opnieuw moeten doen met het juiste rekeningnummer. |

Vervolgens ga je terug naar <u>Mijn Warmtefonds</u>. Als het digitaal ondertekenen gelukt is, staat voor iedere regel een groene vink. De volgende stap, het uploaden van documenten, zal dan automatisch openen. Hier upload je de overige documenten om je dossier compleet te maken.